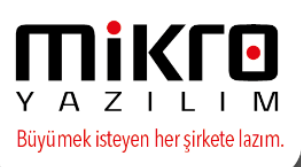

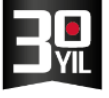

Programlarımıza yeni eklenen detaylı renklendirme uygulamaları konusunda İş Emri Operasyonları ekranı ile bir örnek gerçekleştirelim. Eğer renklendirme uygulaması yapılmamış ise ekran aşağıda görüleceği şekilde standart hali ile çalışacaktır.

Örneğimizde iş emirlerinin durumu kolonunda **Aktif** olanları iş emirlerini sarı renk ile renklendirilmesi sağlayarak ve farklı arka plan renkleri ile izlemeye çalışalım.

İşlem Adımları;

İlk olarak İş Emri Operasyonları menüsü çalıştırıldıktan sonra Görünüm fonksiyonuna gelinir.

| Q | <b>p</b> ) İş | İş Emri Operasyonları (230074)     |                                                       |                     |                         |                           |                   |          |                   |                       |                |  |
|---|---------------|------------------------------------|-------------------------------------------------------|---------------------|-------------------------|---------------------------|-------------------|----------|-------------------|-----------------------|----------------|--|
|   | Gör           | <mark>ünüm </mark> Aktarı <u>m</u> | Yazıcı Ra <u>p</u> or Yö <u>n</u> etim <u>A</u> nali: | z <u>O</u> perasyon |                         |                           |                   |          |                   |                       |                |  |
|   | 2             | ) 📑 🚍 📢                            | : 6 陷 🎘 🔜 🖓 🤅                                         | 🔍 🔳 🗊 💋 📎           | ) 🛛 😂 🖪 🧔               | l ₽₂                      |                   |          |                   |                       |                |  |
|   | <b>V</b>      | Başl. tar. aralıkl İl              | Ik tarih 01.01.2018 ? Son tarih                       | 04.09.2018          | Hangi tarih A           | çılış Tarihi 🗸 🗸          |                   |          |                   |                       |                |  |
|   | İlk K         | Kod IIk Ürün Kodu II               |                                                       |                     |                         |                           |                   |          |                   |                       |                |  |
|   | Son           | Kod                                |                                                       | Son Ürün Kodu       |                         |                           |                   |          |                   |                       |                |  |
|   | Kod           | l Yapısı                           |                                                       | Ürün Kod Yapısı     |                         |                           |                   |          |                   |                       |                |  |
| ľ | *             | İŞ EMRİ KODU                       | İŞ EMRİ İSMİ                                          | AÇILIŞ TARİHİ       | ÜRETİLECEK<br>ÜRÜN KODU | ÜRETİLECEK ÜRÜN İSMİ      | ÜRETİM<br>MİKTARI | DURUMU   | Tipi              | MUHASEBE<br>GRUP KODU | iş<br>Te<br>Tı |  |
| ľ | >             | YM0100-0038/01                     | YM0100-0038 kodlu ürün üretimi                        | 11.01.2018 15:35:51 | YM0100-0038             | PASTEL OJE 38             | 56,76             | Kapanmış | Üretim iş emri    | 01                    | 11.(           |  |
|   |               | YM0130-0010/01                     | YM0130-0010 kodlu ürün üretimi                        | 11.01.2018 15:53:51 | YM0130-0010             | PASTEL CLASSIC RUJ 10     | 25,19             | Aktif    | Üretim iş emri    | 01                    | 11.0           |  |
|   |               | YM0100-0044/01                     | YM0100-0044 kodlu ürün üretimi                        | 11.01.2018 16:14:28 | YM0100-0044             | PASTEL OJE 44             | 52,30             | Kapanmış | Üretim iş emri    | 01                    | 11.0           |  |
|   |               | YM0371-0401/01                     | YM0371-0401 kodlu ürün üretimi                        | 11.01.2018 16:23:52 | YM0371-0401             | SHOW BY PASTEL PUDRA 401  | 20,84             | Aktif    | Üretim iş emri    | 01                    | 11.0           |  |
| 1 |               | VN 40371 0403/1                    | VM0274_0402_backles Contractions                      | 11 01 2010 16-20-42 | VM40271_0402            | CUONA DV DACTEL DUDDA 400 | 24.04             | 0.1.416  | Orabies in second | 01                    | 44.0           |  |

Görünüm sekmesinde yer alan **Renk Kriterleri** seçimi ile ilerlendiğinde renklendirme için kriter belirlenecek olan pencere karşınıza gelecektir.

| Gorunum       Aktarım       Yazıcı       Rapor       Yönetim       Analiz       Operasyon <ul> <li>Yenile</li> <li>Dip toplam</li> <li>Sadece seçili olanları topla</li> <li>Kolonlara göre gruplama</li> <li>Filtre</li> <li>Filtre satırı</li> <li>Grup alt toplamlan</li> <li>Tümünü aç Shift+Ctrl+Right</li> <li>Tümünü aç Seçili olan satırlan filtrele</li> <li>Filtreyi kaldır</li> <li>Tabloy küp formunda göster</li> <li>Seçili satırın görünmeyen değerlerini bilgi olarak göster</li> <li>Seçili satırın görünmeyen değerlerini bilgi olarak göster</li> <li>Seçili</li></ul>                                                                                                    | (🌒 İş              | Emri Operasyonları (230074)                                           |                                     |                                           |                                           |                                                                                  |  |  |  |  |  |
|----------------------------------------------------------------------------------------------------|--------------------|-----------------------------------------------------------------------|-------------------------------------|-------------------------------------------|-------------------------------------------|----------------------------------------------------------------------------------|--|--|--|--|--|
| <sup>2</sup> Yenile <sup>5</sup> Dip toplam <sup>2</sup> Dip toplam <sup>5</sup> Sadece seçili olanları topla <sup>6</sup> Kolonlara göre gruplama <sup>7</sup> Tür Kodu <sup>6</sup> Filtre <sup>6</sup> Milli <sup>6</sup> Tür ününü aç <sup>5</sup> Shift+Ctrl+Right <sup>6</sup> Türününü aç <sup>6</sup> Shift+Ctrl+Left <sup>6</sup> Türününü aç <sup>6</sup> Shift+Ctrl+Left <sup>6</sup> Türününü aç <sup>6</sup> Shift+Ctrl+Left <sup>6</sup> Türününü aç <sup>6</sup> Shift+Ctrl+Left <sup>6</sup> Seçili olan satırlan filtrele <sup>1</sup> Si 5:5:51 'Milli00-0028 <sup>6</sup> Filtreyi kaldır <sup>1</sup> Si 5:5:51 'Milli00-0024 <sup>6</sup> Filtreyi kaldır <sup>1</sup> Si 5:5:51 'Milli00-0024 <sup>6</sup> Filtreyi kaldır <sup>1</sup> Si 5:5:51 'Milli00-0024 <sup>6</sup> Filtreyi kaldır <sup>1</sup> Si 5:5:51 'Milli00-0024 <sup>1</sup> Tablo sorgusunu göster <sup>1</sup> Si 5:5:51 'Milli00-0024 <sup>1</sup> Tablo sorgusunu göster <sup>1</sup> Si 5:5:5:2 'Milli00-0025                                                                                                    | Gör                | <mark>ünüm</mark> Aktarım Yazıcı Rapor Ye                             | önetim Analiz Ope                   | rasyon                                    |                                           |                                                                                  |  |  |  |  |  |
| Image: Solution of the section of the section of | 2                  | Yenile                                                                | F5                                  | 🗊 💋 📎                                     | i 🗟 🙆 🍕                                   | l l≩                                                                             |  |  |  |  |  |
| Filtre       →              Úrūn Kodu                                                                                                    |                    | Dip toplam<br>Sadece seçili olanları topla<br>Kolonlara göre gruplama |                                     | 018 ?<br>)rün Kodu                        | Hangi tarih A                             | çılış Tarihi 🗸 🗸                                                                 |  |  |  |  |  |
| Grup alt toplamlari       >         Tümünü aç       Shift+Ctrl+Right         S       Taklili       ÜRETILECEK ÜRÜN ISMI         B       Tümünü kapat       Shift+Ctrl+Left       S         Seçili olan satırları filtrele       18 15:53:51       YM0100-0038       PASTEL OJE 38         Filtreyi kaldır       18 16:14:28       YM0100-0044       PASTEL OJE 38         Tablo sorgusunu göster       18 16:23:52       YM0371-0401       SHOW BY PASTEL PUDRA 401         Tabloyu küp formunda göster       18 16:63:42       YM0371-0402       SHOW BY PASTEL PUDRA 402         Seçili satırın görünmeyen değerlerini bilgi olarak göster       18 16:65:042       YM0371-0403       SHOW BY PASTEL PUDRA 403         Renk kriterleri       18 16:55:042       YM0371-0403       SHOW BY PASTEL PUDRA 404       SHOW BY PASTEL PUDRA 404         B       18 16:50:42       YM0371-0404       SHOW BY PASTEL PUDRA 403       SHOW BY PASTEL PUDRA 404         B       18 16:50:42       YM0371-0402       SHOW BY PASTEL PUDRA 404       SHOW BY PASTEL PUDRA 404         B       18 16:50:42       YM0371-0404       SHOW BY PASTEL PUDRA 404       SHOW BY PASTEL PUDRA 404         B       18 16:50:42       YM0371-0404       SHOW BY PASTEL PUDRA 405       SHOW BY PASTEL DUDR 405         B       18 10                                                                                                    |                    | Filtre<br>Filtre satırı                                               | •                                   | Ürün Kodu  n Kod Yapısı                   |                                           |                                                                                  |  |  |  |  |  |
| Image: Secili olan saturlan filtrele       18 15:35:15   YM0100-0038       PASTEL OJE 38         Image: Secili olan saturlan filtrele       18 15:53:51   YM0130-0010       PASTEL CLASSIC RUJ 10         Image: Secili olan saturlan filtrele       18 15:53:51   YM0130-0010       PASTEL CLASSIC RUJ 10         Image: Secili saturin görünmeyen değerlerini bilgi olarak göster       18 16:32:52   YM0371-0404       SHOW BY PASTEL PUDRA 402         Image: Secili saturin görünmeyen değerlerini bilgi olarak göster       18 16:50:42   YM0371-0405       SHOW BY PASTEL PUDRA 402         Image: Secili saturin görünmeyen değerlerini bilgi olarak göster       18 16:50:42   YM0371-0405       SHOW BY PASTEL PUDRA 402         Image: Secili saturin görünmeyen değerlerini bilgi olarak göster       18 16:50:42   YM0371-0405       SHOW BY PASTEL PUDRA 403         Image: Secili saturin görünmeyen değerlerini bilgi olarak göster       18 16:50:42   YM0371-0405       SHOW BY PASTEL PUDRA 405         Image: Secili saturin görünmeyen değerlerini bilgi olarak göster       18 16:50:42   YM0371-0405       SHOW BY PASTEL PUDRA 405         Image: Secili saturin görünmeyen değerlerini bilgi olarak göster       18 16:50:42   YM0371-0405       SHOW BY PASTEL PUDRA 404         Image: Secili saturin görünmeyen değerlerini bilgi olarak göster       18 16:50:42   YM0371-0405       SHOW BY PASTEL PUDRA 405         Image: Secili saturin görünmeyen değerlerini bilgi olarak göster       18 16:50:42   YM0371-0405       PASTEL OJE 247                                                                                                    | aa aa <sup>a</sup> | Grup alt toplamları<br>Tümünü aç<br>Tümünü kapat                      | Shift+Ctrl+Right<br>Shift+Ctrl+Left | Ş TARİHİ                                  | ÜRETİLECEK<br>ÜRÜN KODU                   | ÜRETİLECEK ÜRÜN İSMİ                                                             |  |  |  |  |  |
| Image: Printegri Kaldir       18 16:14:25 114:04 4044 PASTEL 0/04 40 PASTEL 100E 44         Tablo sorgusunu göster       18 16:23:52 1400371-0401 5HOW BY PASTEL PUDRA 401         Tabloyu küp formunda göster       18 16:33:52 1400371-0402 5HOW BY PASTEL PUDRA 402         Seçili satırın görünmeyen değerlerini bilgi olarak göster       18 16:45:58 1400371-0403 5HOW BY PASTEL PUDRA 404         Renk kriterleri       18 16:50:42 14005 7HOU00-0038 PASTEL PUDRA 405         Bi 17:37:13 M0100-0038 PASTEL OJE 247       18 18:41:42 14005 7HOU00-227 PASTEL OJE 247         Görünümü sakla       18 19:52:52 1400100-0275 PASTEL OJE 247         Görünüm yükle       18 20:02:29 140100-0756 PASTEL NUDE OJE 756         Otomatik dosya sil       18 20:17:57 14820:17:0400 PASTEL OJE 240         Tümünü seç       Ctrl+A         Grubun tümünü seç       Shift+ Ctrl+A         Tersini seç       F3         Seçimi kaldır       Alt+F3         Basit seçim tipi       Alt+F3                                                                                                    |                    | Seçili olan satırları filtrele                                        | Shirt eth ber                       | 18 15:35:51<br>18 15:53:51                | YM0100-0038<br>YM0130-0010                | PASTEL OJE 38<br>PASTEL CLASSIC RUJ 10                                           |  |  |  |  |  |
| Tabloyu küp formunda göster       18 16:45:58 YM0371-0403       SHOW BY PASTEL PUDRA 403         Seçili satırın görünmeyen değerlerini bilgi olarak göster       18 16:45:58 YM0371-0404       SHOW BY PASTEL PUDRA 404         Renk kriterleri       18 16:50:42 YM0371-0405       SHOW BY PASTEL PUDRA 404         B 16:50:42 YM0371-0405       SHOW BY PASTEL PUDRA 404         B 16:50:42 YM0371-0405       SHOW BY PASTEL PUDRA 405         B 11 73:71:31 M0100-0038       PASTEL DJE 38         B 11 73:71:31 M0100-0025       PASTEL DJE 28         Görünümü sakla       18 19:52:52 YM0100-0225       PASTEL DJE 225         Görünüm yükle       18 20:02:29 YM0100-0756       PASTEL NUDE DJE 762         Otomatik dosya sil       18 20:05:40 YM0100-0756       PASTEL NUDE DJE 756         Varsayılana geri dön       18 20:17:55 YM0100-0204       PASTEL NUDE DJE 757         B 20:17:55 YM0100-0204       PASTEL DJE 240       18 20:17:55 YM0100-0204         Tümünü seç       Ctrl+A       18 20:17:55 YM0100-0206       PASTEL DJE 240         18 20:17:55 YM0100-0207       PASTEL DJE 80       18 20:17:55 YM0100-0206         18 20:17:55 YM0100-0208       PASTEL DJE 80       18 20:17:55 YM0100-0206         18 20:17:55 YM0100-0204       PASTEL DJE 80       18 20:17:55 YM0100-0206         19       18 20:23:59 YM0100-0066       PASTEL DJE                                                                                                    | N.S.               | Filtreyi kaldır<br>Tablo sorgusunu göster                             |                                     | 18 16:14:28<br>18 16:23:52<br>18 16:38:42 | YM0100-0044<br>YM0371-0401<br>YM0371-0402 | SHOW BY PASTEL PUDRA 401<br>SHOW BY PASTEL PUDRA 401<br>SHOW BY PASTEL PUDRA 402 |  |  |  |  |  |
| Renk kriterleri         18 10:59:24         110/35         SHOW BY PASTEL PUDKA 405           Image: En uygun kolon genişiigi         Alt+U         18 17:37:13         M0100-0038         PASTEL OJE 247           Görünümü sakla         Image: Pastel Viet Viet Viet Viet Viet Viet Viet Viet                                                                                                    |                    | Tabloyu küp formunda göster<br>Seçili satırın görünmeyen değerlerini  | bilgi olarak göster                 | 18 16:45:58<br>18 16:50:42                | YM0371-0403<br>YM0371-0404                | SHOW BY PASTEL PUDRA 403<br>SHOW BY PASTEL PUDRA 404                             |  |  |  |  |  |
| En Uýgun kolon génişligi         Alt+ 0         18 18:41:42         YM0100-0247         PASTEL OJE 247           Görünümü sakla         I         18 19:52:52         YM0100-0225         PASTEL OJE 225           Görünüm yükle         I         18 20:02:29         YM0100-0756         PASTEL NUDE OJE 762           Otomatik dosya sil         I         20:05:40         YM0100-0756         PASTEL NUDE OJE 756           Varsayılana geri dön         18 20:15:5         YM0100-0757         PASTEL NUDE OJE 757         18 20:15:5           Varsayılana geri dön         18 20:15:5         YM0100-0240         PASTEL OJE 240           Tümünü seç         Ctrl+A         18 20:25:5         YM0100-0080         PASTEL OJE 240           Tümünü seç         Shift+ Ctrl+A         18 20:25:31         YM0100-0080         PASTEL OJE 66           Seçimi kaldır         Alt+F3         20:35:23         YM0100-0066         PASTEL OJE 66                                                                                                    |                    | Renk kriterleri                                                       |                                     | 18 16:56:24                               | M0100-0038                                | PASTEL OJE 38                                                                    |  |  |  |  |  |
| Görünüm yükle       ▶ 18 20:02:29 YM0100-0752       PASTEL NÜDE OJE 752         Otomatik dosya sil       18 20:05:40 YM0100-0756       PASTEL NÜDE OJE 756         Varsayılana geri dön       18 20:12:47 YM0100-0757       PASTEL NÜDE OJE 756         Tümünü seç       Ctrl+A       18 20:22:59 YM0100-0757       PASTEL NÜDE OJE 757         Grubun tümünü seç       Ctrl+A       18 20:22:47 YM0100-0080       PASTEL OJE 240         Tersini seç       F3       Seçimi kaldır       Alt+F3         Basit seçim tipi       L       L       L                                                                                                    | E.M                | En uygun kolon genişliği<br>Görünümü sakla                            | Ait+U                               | 18 18:41:42<br>18 19:52:52                | YM0100-0247<br>YM0100-0225                | PASTEL OJE 247<br>PASTEL OJE 225                                                 |  |  |  |  |  |
| Varsayılana geri dön         18 20:17:55 YM0100-0240         PASTEL OJE 240           Tümünü seç         Ctrl+A         18 20:23:59 YM0100-0080         PASTEL OJE 240           Grubun tümünü seç         Shift+Ctrl+A         18 20:23:59 YM0100-0080         PASTEL OJE 19           18 20:23:23 YM0100-0066         PASTEL OJE 66         18 20:23:23 YM0100-0066         PASTEL OJE 66           Seçimi kaldır         Alt+F3         Image: Shift+Ctrl+A         Image: Shift+Ctrl+A         Image: Shift+Ctrl+A                                                                                                    |                    | Görünüm yükle<br>Otomatik dosya sil                                   | •                                   | 18 20:02:29<br>18 20:05:40<br>18 20:12:47 | YM0100-0762<br>YM0100-0756<br>YM0100-0757 | PASTEL NUDE OJE 762<br>PASTEL NUDE OJE 756<br>PASTEL NUDE OJE 757                |  |  |  |  |  |
| Grubun tümünü seç         Shift+ Ctrl+A         18 20:27:41 YM0100-0119         PASTEL OJE 119           Tersini seç         F3           Seçimi kaldır         Alt+F3           Başit seçim tipi         Image: Sectim tipi                                                                                                    | ~                  | Varsayılana geri dön<br>Tümünü sec                                    | Ctrl+A                              | 18 20:17:55<br>18 20:23:59                | YM0100-0240<br>YM0100-0080                | PASTEL OJE 240<br>PASTEL OJE 80                                                  |  |  |  |  |  |
| Seçimi kaldır Alt+F3<br>Basit seçim tipi                                                                                                    |                    | Grubun tümünü seç                                                     | Shift+Ctrl+A                        | 18 20:27:41<br>18 20:35:23                | YM0100-0119<br>YM0100-0066                | PASTEL OJE 119<br>PASTEL OJE 66                                                  |  |  |  |  |  |
|                                                                                                    |                    | Seçimi kaldır<br>Basit secim tipi                                     | Alt+F3                              |                                           |                                           |                                                                                  |  |  |  |  |  |

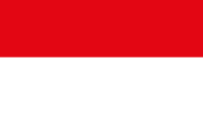

Y A Z I L I M Büyümek isteyen her şirkete lazım.

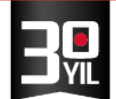

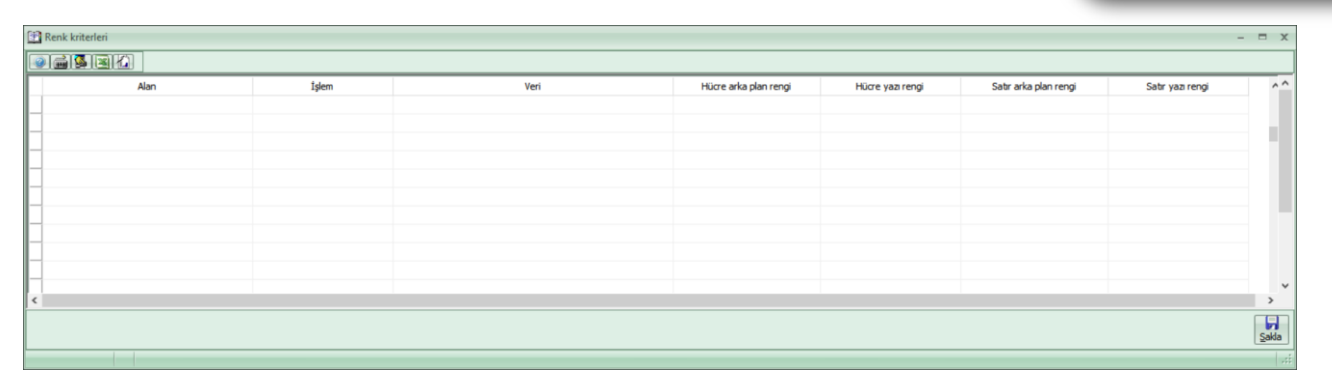

Alan Adı alanında satır sonu seçimi ile aşağıda görüldüğü gibi Durumu seçmelidir,

|      | Renk kriterleri  |             |       |                       |                  |                       |                  | - 1 | = x   |
|------|------------------|-------------|-------|-----------------------|------------------|-----------------------|------------------|-----|-------|
| 9    |                  |             |       |                       |                  |                       |                  |     |       |
| П    | Alan             | İşlem       | Veri  | Hücre arka plan rengi | Hücre yazı rengi | Satır arka plan rengi | Satır yazı rengi |     | ^     |
| - 50 | DURUMU           | = (eşittir) | Aktif | 8454143               | 4210816          | 8454016               |                  | 0   |       |
|      | (ALAN MİKTAR (2) |             |       |                       |                  |                       |                  |     |       |
|      | (ALAN MIKTAR (3) |             |       |                       |                  |                       |                  |     |       |
|      | DURUM NO         |             |       |                       |                  |                       |                  |     |       |
| -6   | ripi v           |             |       |                       |                  |                       |                  |     |       |
|      |                  |             |       |                       |                  |                       |                  |     |       |
| H    |                  |             |       |                       |                  |                       |                  |     | ~     |
| <    |                  |             |       |                       |                  |                       |                  |     | >     |
|      |                  |             |       |                       |                  |                       |                  |     | Sakla |
|      |                  |             |       |                       |                  |                       |                  |     | :     |

**İşlem** alanında ise satır sonu seçimi ile talebinize göre seçim yapabilirsiniz.

Biz örneğimizde Eşittir seçimi yaparak ilerleyelim.

| Renk kriterleri |                                                |       |                       |                  |                       |                  |   | x    |
|-----------------|------------------------------------------------|-------|-----------------------|------------------|-----------------------|------------------|---|------|
|                 |                                                |       |                       |                  |                       |                  |   |      |
| Alan            | İşlem                                          | Veri  | Hücre arka plan rengi | Hücre yazı rengi | Satır arka plan rengi | Satır yazı rengi |   | ^    |
| _ S DURUMU      | = (eşittir)<br>= (eşittir)                     | Aktif | 8454143               | 4210816          | 8454016               |                  | 0 |      |
|                 | <> (eşit değildir)<br>>= (büyük ya da eşittir) |       |                       |                  |                       |                  |   |      |
| -               | < (küçüktür)<br>< (küçüktür)                   |       |                       |                  |                       |                  |   |      |
|                 |                                                |       |                       |                  |                       |                  |   |      |
| -               |                                                |       |                       |                  |                       |                  |   | ~    |
| <               |                                                |       |                       |                  |                       |                  |   | >    |
|                 |                                                |       |                       |                  |                       |                  | ş | akla |
|                 |                                                |       |                       |                  |                       |                  |   | :    |

Veri alanına ise manuel olarak durumu alanında kullanmak istediğimiz Aktif seçimini yazmalıyız.

| 🔛 Renk kriterleri | tenk bitelen – 🗖 🗴 |       |                       |                  |                       |                  |       |  |  |  |  |
|-------------------|--------------------|-------|-----------------------|------------------|-----------------------|------------------|-------|--|--|--|--|
|                   |                    |       |                       |                  |                       |                  |       |  |  |  |  |
| Alan              | İşlem              | Veri  | Hücre arka plan rengi | Hücre yazı rengi | Satır arka plan rengi | Satır yazı rengi | ^     |  |  |  |  |
| ≤ DURUMU          | = (eşittir)        | Aktif | 8454143               | 4210816          | 8454016               |                  | 0     |  |  |  |  |
|                   |                    |       |                       |                  |                       |                  |       |  |  |  |  |
|                   |                    |       |                       |                  |                       |                  |       |  |  |  |  |
|                   |                    |       |                       |                  |                       |                  |       |  |  |  |  |
| -                 |                    |       |                       |                  |                       |                  |       |  |  |  |  |
| -                 |                    |       |                       |                  |                       |                  |       |  |  |  |  |
|                   |                    |       |                       |                  |                       |                  | ~     |  |  |  |  |
| <                 |                    |       |                       |                  |                       |                  | >     |  |  |  |  |
|                   |                    |       |                       |                  |                       |                  | Sakla |  |  |  |  |
|                   |                    |       |                       |                  |                       |                  |       |  |  |  |  |

Bu aşamalar sonrasında ise renk uygulamaları için gereken ayarlamaları yapabiliriz.

MERKEZ OFİS: Maslak Mah. AOS 55. Sok. 42 Maslak No: 2 Ofis 3 Blok D: 11-12-13 34485 Sarıyer/İSTANBUL Tel: (0212) 806 45 45 İZMİR ŞUBE: İsmet Kaptan Mah. Şair Eşref Blv. No: 26/10 35210 Konak-Çankaya/İZMİR Tel: (0232) 441 74 24 / (0232) 441 59 07 Ticaret Sicil No: 248565 Mersis No: 0621017562100012

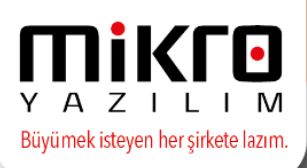

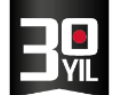

Hücre arka plan rengi kolonunda seçim alanını tıkladığımızda aşağıda görüleceği şekilde renk paleti açılacaktır. Bu alanda örneğimizde sarı renk seçimi yapılmıştır.

| 🔛 Renk kriterleri |             |       | Renk ×         |                       |                  |                       |                  | - = X |
|-------------------|-------------|-------|----------------|-----------------------|------------------|-----------------------|------------------|-------|
|                   |             |       | Temel renkler: |                       |                  |                       |                  |       |
| Alan              | İşlem       |       |                | Hücre arka plan rengi | Hücre yazı rengi | Satır arka plan rengi | Satır yazı rengi | ^     |
| DURUMU            | = (eşittir) | Aktif |                | 8454143               | 4210816          | 8454016               |                  | 0     |
|                   |             |       |                | -                     |                  |                       |                  |       |
|                   |             |       |                |                       |                  |                       |                  |       |
|                   |             |       |                |                       |                  |                       |                  |       |
|                   |             |       | Özel renkler:  | -                     |                  |                       |                  |       |
| -                 |             | _     |                |                       |                  |                       |                  | , v   |
|                   |             |       |                |                       |                  |                       |                  |       |
|                   |             |       |                |                       |                  |                       |                  |       |
|                   |             | _     | l amam Iptai   |                       |                  |                       |                  |       |

Hücre yazı rengi kolonunda seçim alanını tıklandığımızda aşağıda görüleceği şekilde renk paleti açılacaktır. Bu alanda örneğimizde aşağıda yer alan renk seçimi yapılmıştır.

| 😰 Renk kriterleri |           |       | Renk ×               |                  |                       | - = X           |
|-------------------|-----------|-------|----------------------|------------------|-----------------------|-----------------|
|                   |           |       | Temel renkler:       |                  |                       |                 |
| Alan              | İşlem     | Veri  |                      | Hücre yazı rengi | Satır arka plan rengi | Sabr yazı rengi |
| DURUMU = (        | (eşittir) | Aktif |                      | 4210816          | 8454016               | 0               |
| -                 |           |       |                      |                  |                       |                 |
|                   |           |       |                      |                  |                       |                 |
| _                 |           |       |                      |                  |                       |                 |
| -                 |           |       | Özel renkler:        |                  |                       |                 |
| -                 |           |       |                      |                  |                       | ~               |
| <                 |           |       |                      |                  |                       | >               |
|                   |           |       | Ozel Renk Tanımla >> |                  |                       | Sakla           |
|                   |           |       | I amam Iptal         |                  |                       |                 |

Satır arka plan rengi kolonunda seçim alanını tıklandığımızda aşağıda görüleceği şekilde renk paleti açılacaktır Bu alanda örneğimizde aşağıda yer alan yeşil tonlu renk seçimi yapılmıştır.

|   | Renk kriterleri |           |       | Renk ×               |    |                  |                       |                  |   | ×    |
|---|-----------------|-----------|-------|----------------------|----|------------------|-----------------------|------------------|---|------|
|   |                 |           |       | Temel renkler:       |    |                  |                       |                  |   |      |
|   | Alan            | İşlem     | Veri  |                      |    | Hücre yazı rengi | Satır arka plan rengi | Satır yazı rengi |   | ^    |
| H | DURUMU          | = (eştür) | Aktir |                      | 14 | 43 4210816       | 8454016               |                  | 0 |      |
|   |                 |           |       |                      | l  |                  |                       |                  |   |      |
|   |                 |           |       |                      | ŀ  |                  |                       |                  |   |      |
|   |                 |           |       | Ozel renkler:        | l  |                  |                       |                  |   |      |
|   |                 |           |       |                      | ŀ  |                  |                       |                  |   | ~    |
| < |                 |           |       |                      | ÷  |                  |                       |                  |   | >    |
|   |                 |           |       | Özel Renk Tanımla >> | I  |                  |                       |                  | ş | akia |
|   |                 |           |       | Tamam İptal          |    |                  |                       |                  |   |      |

Satır yazı rengi kolonunda seçim alanını tıklandığımızda aşağıda görüleceği şekilde renk paleti açılacaktır Bu alanda örneğimizde aşağıda yer alan siyah tonlu renk seçimi yapılmıştır.

| 🔁 Renk kriterleri |             | Renk × | - = ×                 |              |                      |                  |
|-------------------|-------------|--------|-----------------------|--------------|----------------------|------------------|
|                   |             |        |                       |              | Temel renkler:       |                  |
| Alan              | İşlem       | Veri   | Hücre arka plan rengi | Hücre yazı r |                      | Satir yazi rengi |
| DURUMU            | = (eşittir) | Aktif  | 8454143               |              |                      | 5 0              |
|                   |             |        |                       |              |                      |                  |
| _                 |             |        |                       |              |                      |                  |
| -                 |             |        |                       |              |                      |                  |
|                   |             |        |                       |              |                      |                  |
|                   |             |        |                       |              | Ozel renkler:        |                  |
|                   |             |        |                       |              |                      |                  |
|                   |             |        |                       |              |                      |                  |
| 4                 |             |        |                       | _            | Özel Renk Tanımla >> | ×                |
|                   |             |        |                       |              | Tamam                |                  |
|                   |             |        |                       |              | ramam ıptar          | Sakla            |
|                   |             |        |                       |              |                      |                  |

İşlemler tamamlandığında ise sağ altta yer alan Sakla butonu ile yapılan bu düzenlemeler kayıt edilmelidir.

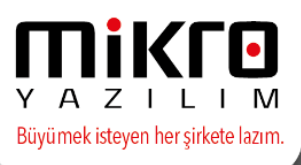

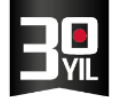

Ekranı tekrar çalıştırdığımızda ise yapmış olduğumuz ayarlamalar ile birlikte durumu kolonundaki veriler aşağıda görüleceği şekilde yaptığımız renk ayarları ile birlikte izlenebilecektir.

| Ø   | 🕐 lş Emri Operasyonları (230074) — 🗖 🗙 |                                                               |                      |                         |                          |                   |          |                |                       |                            |                      |   |
|-----|----------------------------------------|---------------------------------------------------------------|----------------------|-------------------------|--------------------------|-------------------|----------|----------------|-----------------------|----------------------------|----------------------|---|
| Gö  | rünüm Aktarı <u>m</u>                  | Ya <u>z</u> ıcı Ra <u>p</u> or Yö <u>n</u> etim <u>A</u> nali | iz <u>O</u> perasyon |                         |                          |                   |          |                |                       |                            |                      |   |
| 1.  | pu 🌆 🚍 🔳 🕯                             | 5 a 🔈 🐼 📆 🗖 🗛 🗄 Or                                            | 🗖 🔳 🗐 🗖 💊            |                         | - Da                     |                   |          |                |                       |                            |                      | 1 |
| -   |                                        |                                                               |                      |                         | · ~18                    |                   |          |                |                       |                            |                      |   |
| V   | Başl. tar. aralıkl                     | ilk tarih 01.01.2018 ? Son tarih                              | h 04.09.2018 ?       | Hangi tarih A           | çılış Tarihi 🗸 🗸         |                   |          |                |                       |                            |                      |   |
| İlk | Kod                                    |                                                               | İlk Ürün Kodu        |                         |                          |                   |          |                |                       |                            |                      |   |
| So  | n Kod                                  |                                                               | Son Ürün Kodu        |                         |                          |                   |          |                |                       |                            |                      |   |
| Ко  | od Yapısı                              |                                                               |                      |                         |                          |                   |          |                |                       |                            |                      |   |
| *   | İŞ EMRİ KODU                           | iş EMRİ İSMİ                                                  | AÇILIŞ TARİHİ        | ÜRETİLECEK<br>ÜRÜN KODU | ÜRETİLECEK ÜRÜN İSMİ     | ÜRETİM<br>MİKTARI | DURUMU   | TÍPÍ           | MUHASEBE<br>GRUP KODU | İŞEMRİ<br>TERMİN<br>TARİHİ | AKTİFLEŞME<br>TARİHİ |   |
| >   | YM0100-0038/01                         | YM0100-0038 kodlu ürün üretimi                                | 11.01.2018 15:35:51  | YM0100-0038             | PASTEL OJE 38            | 56,76             | Kapanmış | Üretim iş emri | 01                    | 11.01.2018                 | 11.01.2018           | 1 |
|     | YM0130-0010/01                         | YM0130-0010 kodlu ürün üretimi                                | 11.01.2018 15:53:51  | YM0130-0010             | PASTEL CLASSIC RUJ 10    | 25,19             | Aktif    | Üretim iş emri | 01                    | 11.01.2018                 | 11.01.2018           |   |
|     | YM0100-0044/01                         | YM0100-0044 kodlu ürün üretimi                                | 11.01.2018 16:14:28  | YM0100-0044             | PASTEL OJE 44            | 52,30             | Kapanmış | Üretim iş emri | 01                    | 11.01.2018                 | 11.01.2018           | 1 |
|     | YM0371-0401/01                         | YM0371-0401 kodlu ürün üretimi                                | 11.01.2018 16:23:52  | YM0371-0401             | SHOW BY PASTEL PUDRA 401 | 20,84             | Aktif    | Üretim iş emri | 01                    | 11.01.2018                 | 11.01.2018           |   |
|     | YM0371-0402/1                          | YM0371-0402 kodlu ürün üretimi                                | 11.01.2018 16:38:42  | YM0371-0402             | SHOW BY PASTEL PUDRA 402 | 24,04             | Aktif    | Üretim iş emri | 01                    | 11.01.2018                 | 11.01.2018           |   |
|     | YM0371-0403/01                         | YM0371-0403 kodlu ürün üretimi                                | 11.01.2018 16:45:58  | YM0371-0403             | SHOW BY PASTEL PUDRA 403 | 21,73             | Aktif    | Üretim iş emri | 01                    | 11.01.2018                 | 11.01.2018           |   |
|     | YM0371-0404/01                         | YM0371-0404 kodlu ürün üretimi                                | 11.01.2018 16:50:42  | YM0371-0404             | SHOW BY PASTEL PUDRA 404 | 22,86             | Aktif    | Üretim iş emri | 01                    | 11.01.2018                 | 11.01.2018           |   |
|     | YM0371-0405/01                         | YM0371-0405 kodlu ürün üretimi                                | 11.01.2018 16:56:24  | YM0371-0405             | SHOW BY PASTEL PUDRA 405 | 21,12             | Aktif    | Üretim iş emri | 01                    | 11.01.2018                 | 11.01.2018           |   |
|     | M0100-0038/01                          | M0100-0038 kodlu ürün üretimi                                 | 11.01.2018 17:37:13  | M0100-0038              | PASTEL OJE 38            | 4.057,00          | Kapanmış | Üretim iş emri | 01                    | 11.01.2018                 | 11.01.2018           | 2 |
|     | YM0100-0247/01                         | YM0100-0247 kodlu ürün üretimi                                | 11.01.2018 18:41:42  | YM0100-0247             | PASTEL OJE 247           | 54,50             | Kapanmış | Üretim iş emri | 01                    | 11.01.2018                 | 11.01.2018           | 1 |
|     | YM0100-0225/01                         | YM0100-0225 kodlu ürün üretimi                                | 11.01.2018 19:52:52  | YM0100-0225             | PASTEL OJE 225           | 54,71             | Kapanmış | Üretim iş emri | 01                    | 11.01.2018                 | 11.01.2018           | 1 |
|     | YM0100-0762/01                         | YM0100-0762 kodlu ürün üretimi                                | 11.01.2018 20:02:29  | YM0100-0762             | PASTEL NUDE OJE 762      | 54,19             | Kapanmış | Üretim iş emri | 01                    | 11.01.2018                 | 11.01.2018           | 1 |
|     | YM0100-0756/01                         | YM0100-0756 kodlu ürün üretimi                                | 11.01.2018 20:05:40  | YM0100-0756             | PASTEL NUDE OJE 756      | 46,22             | Kapanmış | Üretim iş emri | 01                    | 11.01.2018                 | 11.01.2018           | 1 |
|     | YM0100-0757/01                         | YM0100-0757 kodlu ürün üretimi                                | 11.01.2018 20:12:47  | YM0100-0757             | PASTEL NUDE OJE 757      | 47,93             | Kapanmış | Üretim iş emri | 01                    | 11.01.2018                 | 11.01.2018           | 1 |
|     | YM0100-0240/01                         | YM0100-0240 kodlu ürün üretimi                                | 11.01.2018 20:17:55  | YM0100-0240             | PASTEL OJE 240           | 49,59             | Kapanmış | Üretim iş emri | 01                    | 11.01.2018                 | 11.01.2018           | 1 |
|     | YM0100-0080/01                         | YM0100-0080 kodlu ürün üretimi                                | 11.01.2018 20:23:59  | YM0100-0080             | PASTEL OJE 80            | 51,76             | Kapanmış | Üretim iş emri | 01                    | 11.01.2018                 | 25.01.2018           | 1 |
|     | YM0100-0119/01                         | YM0100-0119 kodlu ürün üretimi                                | 11.01.2018 20:27:41  | YM0100-0119             | PASTEL OJE 119           | 52,64             | Kapanmış | Üretim iş emri | 01                    | 11.01.2018                 | 11.01.2018           | 1 |
|     | YM0100-0066/01                         | YM0100-0066 kodlu ürün üretimi                                | 11 01 2018 20:35:23  | YM0100-0066             | PASTEL OJE 66            | 40.02             | Kananmis | Üretim is emri | 01                    | 11 01 2018                 | 11 01 2018           |   |
|     | Adet=3.879                             |                                                               |                      |                         |                          |                   |          |                |                       |                            |                      | - |
| 4   |                                        |                                                               | 1                    |                         |                          | _                 |          |                |                       |                            |                      | • |
| Kay | it savisi:                             | 3879 Süre: 9,4370 sn [L]                                      |                      |                         |                          |                   |          |                |                       |                            |                      |   |

Aynı ekranda bu kez Üretim miktarı kolonuna bir örnek uygulama gerçekleştirelim. Bu kez üretim miktarı kolonunda 3.500 den büyük olan değerleri ise kırmızı olarak ve aşağıdaki diğer renklendirmeler ile birlikte izleyelim.

| 😰 Renk kriterleri |              |       |                       |                  |                       |                  | - = x |
|-------------------|--------------|-------|-----------------------|------------------|-----------------------|------------------|-------|
|                   |              |       |                       |                  |                       |                  |       |
| Alan              | İşlem        | Veri  | Hücre arka plan rengi | Hücre yazı rengi | Satır arka plan rengi | Satır yazı rengi | ^     |
| DURUMU            | = (eşittir)  | Aktif | 8454143               | 4210816          | 8454016               | 0                |       |
| ÜRETİM MİKTARI    | > (büyüktür) | 3.500 |                       |                  |                       |                  |       |
|                   |              |       |                       |                  |                       |                  |       |
|                   |              |       |                       |                  |                       |                  |       |
|                   |              |       |                       |                  |                       |                  |       |
|                   |              |       |                       |                  |                       |                  |       |
|                   |              |       |                       |                  |                       |                  |       |
|                   |              |       |                       |                  |                       |                  |       |
|                   |              |       |                       |                  |                       |                  |       |
|                   |              |       |                       |                  |                       |                  | ~     |
| <                 |              |       |                       |                  |                       |                  | >     |
|                   |              |       |                       |                  |                       |                  | Sakla |
|                   |              |       |                       |                  |                       |                  |       |

Yukarıda yer alan alıntıda görüleceği gibi Alan adı kolonunda Üretim Miktarı alanı seçilmiştir. İşlem alanında büyüktür seçimi yapılmıştır veri alanına ise değerimiz olan 3.500 rakamı yazılmıştır.

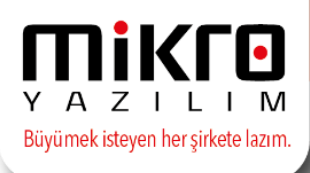

Renk işlemlerinde ise,

Hücre arka plan rengi aşağıda görüleceği gibi mavi tonu seçilerek belirlenmiştir.

| 😰 Renk kriterleri |              |       | Renk ×               | × ×                   |                  |                       |                 |        |      |  |  |
|-------------------|--------------|-------|----------------------|-----------------------|------------------|-----------------------|-----------------|--------|------|--|--|
|                   |              |       | Temel renkler:       | Temel renkler:        |                  |                       |                 |        |      |  |  |
| Alan              | İşlem        |       |                      | Hücre arka plan rengi | Hücre yazı rengi | Satır arka plan rengi | Satr yazı rengi |        | ^ ^  |  |  |
| DURUMU            | = (eşittir)  | Aktif |                      | 8454143               | 4210816          | 8454016               |                 | 0      | - 11 |  |  |
| ÜRETİM MİKTARI    | > (büyüktür) |       |                      | 16744448              | 255              | 8421631               |                 | 0      |      |  |  |
|                   |              |       |                      |                       |                  |                       |                 |        |      |  |  |
|                   |              |       |                      |                       |                  |                       |                 |        |      |  |  |
|                   |              |       |                      |                       |                  |                       |                 |        |      |  |  |
|                   |              |       |                      |                       |                  |                       |                 |        |      |  |  |
|                   |              |       | Ozel renkler:        |                       |                  |                       |                 |        |      |  |  |
|                   |              |       |                      |                       |                  |                       |                 |        |      |  |  |
|                   |              |       |                      |                       |                  |                       |                 |        |      |  |  |
| <                 |              |       | Özel Renk Tanımla >> |                       |                  |                       |                 | ania i | >    |  |  |
|                   |              |       |                      |                       |                  |                       |                 | _      |      |  |  |
|                   |              |       | Tamam iptai          | Sak                   |                  |                       |                 |        |      |  |  |
|                   |              |       |                      |                       |                  |                       |                 |        |      |  |  |

Hücre yazı rengi aşağıda görüleceği gibi kırmızı tonu seçilerek belirlenmiştir.

| 🟦 Renk kri | terleri |              |       | Renk X               |                  |                       |                  |   |      |  |  |
|------------|---------|--------------|-------|----------------------|------------------|-----------------------|------------------|---|------|--|--|
| 0          |         |              |       | Temel renkler:       |                  |                       |                  |   |      |  |  |
|            | Alan    | İşlem        | Veri  |                      | Hücre yazı rengi | Satır arka plan rengi | Satır yazı rengi |   | ^ ^  |  |  |
| DURUMU     |         | = (eşittir)  | Aktif |                      | 4210816          | 8454016               |                  | 0 | - 11 |  |  |
| ÜRETİM     | MİKTARI | > (büyüktür) |       |                      | 255              | 8421631               |                  | 0 |      |  |  |
|            |         |              |       |                      |                  |                       |                  |   |      |  |  |
|            |         |              |       |                      |                  |                       |                  |   |      |  |  |
|            |         |              |       |                      |                  |                       |                  |   |      |  |  |
|            |         |              |       |                      |                  |                       |                  |   |      |  |  |
|            |         |              |       | Ozel renkler:        |                  |                       |                  |   |      |  |  |
|            |         |              |       |                      |                  |                       |                  |   |      |  |  |
|            |         |              |       |                      |                  |                       |                  |   |      |  |  |
| 1          |         |              |       |                      |                  |                       |                  | _ | . ~  |  |  |
|            |         |              |       | Ozel Renk Tanımla >> |                  |                       |                  |   | ,    |  |  |
|            |         |              |       | Tamam iptal          | Saka             |                       |                  |   |      |  |  |
|            |         |              |       |                      |                  |                       |                  |   |      |  |  |

Satır arka plan rengi aşağıda görüleceği gibi pembe tonu seçilerek belirlenmiştir.

| 👔 Renk kriterleri |                |                |       |                | Renk ×               | - ¤ x                |                  |       |  |  |
|-------------------|----------------|----------------|-------|----------------|----------------------|----------------------|------------------|-------|--|--|
|                   |                | Temel renkler: |       |                |                      |                      |                  |       |  |  |
| Г                 | Alan           | İşlem          | Veri  | Hücre arka pla |                      | Satr arka plan rengi | Satır yazı rengi | ^ ^   |  |  |
|                   | DURUMU         | = (eşittir)    | Aktif |                |                      | 8454016              | C                |       |  |  |
|                   | ÜRETİM MİKTARI | > (büyüktür)   | 3.500 |                |                      | 8421631              | C                |       |  |  |
| E                 |                |                |       |                |                      |                      |                  |       |  |  |
|                   |                |                |       |                |                      |                      |                  |       |  |  |
|                   |                |                |       |                |                      |                      |                  |       |  |  |
|                   |                |                |       |                | Otel renkler         |                      |                  |       |  |  |
| -                 | -              |                |       |                |                      |                      |                  |       |  |  |
| -                 | _              |                |       |                |                      |                      |                  |       |  |  |
| -                 | -              |                |       |                |                      |                      |                  |       |  |  |
| <                 |                |                |       | _              | Özel Renk Tanımla >> |                      |                  | >     |  |  |
| Ĺ                 |                |                |       |                | Tamam İptal          |                      |                  |       |  |  |
|                   |                |                |       |                |                      |                      |                  | Sakla |  |  |
|                   |                |                |       |                |                      |                      |                  |       |  |  |

Satır yazı rengi aşağıda görüleceği gibi siyah tonu seçilerek belirlenmiştir.

| <u>I</u> | Renk kriterleri |              | Renk           |                            |           |                                                                                                    |                 |   |
|----------|-----------------|--------------|----------------|----------------------------|-----------|----------------------------------------------------------------------------------------------------|-----------------|---|
|          |                 |              | Temel renkler: |                            |           |                                                                                                    |                 |   |
| Г        | Alan            | 1şlem        | Veri           | Hücre arka plan rengi Hücr | e yazı re |                                                                                                    | Satr yazı rengi | ^ |
| L        | DURUMU          | = (eşittir)  | Aktif          | 8454143                    |           |                                                                                                    | 0               |   |
| L        | ÜRETİM MİKTARI  | > (büyüktür) | 3.500          | 16744448                   |           |                                                                                                    | 0               |   |
| L        |                 |              |                |                            |           |                                                                                                    |                 |   |
| I.,      |                 |              |                |                            |           |                                                                                                    |                 |   |
| Ŀ        |                 |              |                |                            |           |                                                                                                    |                 |   |
| Ŀ        |                 |              |                |                            |           | (Second Second S |                 |   |
| I.,      |                 |              |                |                            |           | Ozel renkler:                                                                                                    |                 |   |
| L        |                 |              |                |                            |           |                                                                                                    |                 |   |
| I.,      |                 |              |                |                            |           |                                                                                                    |                 |   |
| <        | 1               |              |                |                            | -         | Özel Renk Tanımla >>                                                                                                    | >               | Ť |
| h        |                 |              |                |                            | 5         |                                                                                                    |                 |   |
|          |                 |              | Tamam lptal    | Şakla                      | ,         |                                                                                                    |                 |   |
|          |                 |              |                |                            | :         |                                                                                                    |                 |   |

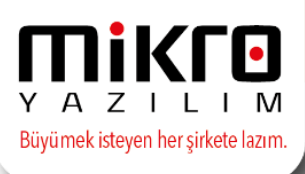

Miktar için yapılan bu ayarlamalar tamamlandığında Sakla butonu ile kayıt edilerek aşağıda yer alan ekran alıntısındaki görünüme ulaşılmıştır.

| Ø   | j iş Emri Operasyonları (230074) — 🗖 😒                                                         |                                 |                     |              |                                       |           |          |                |           | x          |            |        |   |
|-----|------------------------------------------------------------------------------------------------|---------------------------------|---------------------|--------------|---------------------------------------|-----------|----------|----------------|-----------|------------|------------|--------|---|
| Gö  | Görünüm Aktarım Yazıcı Ragor Yönetim Analiz Operasyon                                          |                                 |                     |              |                                       |           |          |                |           |            |            |        |   |
|     |                                                                                                |                                 |                     |              |                                       |           |          |                |           |            |            |        |   |
| V   | 🕼 Başl. tar. aralıkl ilk tarih 01.01.2018 ? Son tarih 04.09.2018 ? Hangi tarih Açılış Tarihi 🗸 |                                 |                     |              |                                       |           |          |                |           |            |            |        |   |
| İlk | lik Kod ··· ilk Ürün Kodu ···                                                                  |                                 |                     |              |                                       |           |          |                |           |            |            |        |   |
| So  | n Kod                                                                                          |                                 | ··· Son Ür          | ün Kodu      |                                       |           |          |                |           |            |            |        |   |
|     | d Venue                                                                                        |                                 | Ürön K              | V            |                                       |           |          |                |           |            |            |        |   |
| KO  | d tapisi                                                                                       |                                 | Urun K              |              |                                       |           |          |                |           |            |            |        |   |
|     | Rİ KODU                                                                                        | İŞ EMRİ İSMİ                    | AÇILIŞ TARİHİ       | ÜRETİLECEK   | ÜRETİLECEK ÜRÜN İSMİ                  | ÜRETİM    | DURUMU   | TiPi           | MUHASEBE  | İŞEMRİ     | AKTIFLEŞME | KAPA   | * |
| *   |                                                                                                |                                 |                     | URUN KODU    |                                       | MIKTARI   |          |                | GRUP KODU | TERMIN     | TARIHI     | TARI   |   |
|     | 574/01                                                                                         | T0136-0574 kodlu ürün üretimi   | 28.01.2018 18:40:47 | T0136-0574   | PASTEL MAT RUJ TESTER 574             | 200,00    | Kapanmış | Üretim iş emri | 01        | 28.01.2018 | 28.01.2018 | 17.02. |   |
|     | 575/01                                                                                         | T0136-0575 kodlu ürün üretimi   | 28.01.2018 18:40:48 | T0136-0575   | PASTEL MAT RUJ TESTER 575             | 200,00    | Aktif    | Üretim iş emri | 01        | 28.01.2018 | 28.01.2018 | 17.02. |   |
| >   | )020/02                                                                                        | M0144-0020 kodlu ürün üretimi   | 28.01.2018 19:01:09 | M0144-0020   | PASTEL DAYLONG LİKİT RUJ 20           | 20.000,00 | Kapanmış | Üretim iş emri | 01        | 28.01.2018 | 28.01.2018 | 19.03. | = |
|     | 4-0020/02                                                                                      | YMD0144-0020 kodlu ürün üretimi | 28.01.2018 19:01:10 | YMD0144-0020 | PASTEL DAYLONG LIPCOLOR KISSPROOF     | 20.500,00 | Kapanmış | Üretim iş emri | 01        | 28.01.2018 | 28.01.2018 | 19.03. |   |
|     | 4-0037/01                                                                                      | YMD0144-0037 kodlu ürün üretimi | 28.01.2018 19:22:03 | YMD0144-0037 | PASTEL DAYLONG LIPCOLOR KISSPROOF     | 9.362,00  | Kapanmış | Üretim iş emri | 01        | 28.01.2018 | 28.01.2018 | 19.03. |   |
|     | 037/01                                                                                         | T0144-0037 kodlu ürün üretimi   | 28.01.2018 19:22:03 | T0144-0037   | PASTEL DAY LONG LIPCOLOR KISSPROOF    | 500,00    | Kapanmış | Üretim iş emri | 01        | 28.01.2018 | 28.01.2018 | 19.03. |   |
|     | 037/01                                                                                         | M0144-0037 kodlu ürün üretimi   | 28.01.2018 19:22:03 | M0144-0037   | PASTEL DAYLONG LİKİT RUJ 37           | 8.862,00  | Kapanmış | Üretim iş emri | 01        | 28.01.2018 | 28.01.2018 | 19.03. |   |
|     | 0029/01                                                                                        | M0144-0029 kodlu ürün üretimi   | 28.01.2018 19:26:03 | M0144-0029   | PASTEL DAYLONG LİKİT RUJ 29           | 5.272,00  | Kapanmış | Üretim iş emri | 01        | 28.01.2018 | 28.01.2018 | 19.03. |   |
|     | )503/01                                                                                        | M0148-0503 kodlu ürün üretimi   | 28.01.2018 19:40:27 | M0148-0503   | PASTEL PROF.MATTE METALLIC LIQIUD LIP | 10.856,00 | Kapanmış | Üretim iş emri | 01        | 28.01.2018 | 28.01.2018 | 19.03. |   |
|     | )504/01                                                                                        | M0148-0504 kodlu ürün üretimi   | 28.01.2018 19:40:27 | M0148-0504   | PASTEL PROF.MATTE METALLIC LIQIUD LIP | 10.684,00 | Kapanmış | Üretim iş emri | 01        | 28.01.2018 | 28.01.2018 | 19.03. |   |
|     | )505/01                                                                                        | M0148-0505 kodlu ürün üretimi   | 28.01.2018 19:40:28 | M0148-0505   | PASTEL PROF.MATTE METALLIC LIQIUD LIP | 10.957,00 | Kapanmış | Üretim iş emri | 01        | 28.01.2018 | 28.01.2018 | 19.03. |   |
|     | )506/01                                                                                        | M0148-0506 kodlu ürün üretimi   | 28.01.2018 19:40:28 | M0148-0506   | PASTEL PROF.MATTE METALLIC LIQIUD LIP | 13.270,00 | Kapanmış | Üretim iş emri | 01        | 28.01.2018 | 28.01.2018 | 19.03. |   |
|     | 0001/02                                                                                        | M0192-0001 kodlu ürün üretimi   | 28.01.2018 19:47:58 | M0192-0001   | PASTEL PROFASHION MULTIDIMENTIONE     | 10.038,00 | Kapanmış | Üretim iş emri | 01        | 28.01.2018 | 28.01.2018 | 19.03. |   |
|     | 0002/01                                                                                        | M0312-0002 kodlu ürün üretimi   | 28.01.2018 19:55:05 | M0312-0002   | PASTEL TERRACOTTA ALLIK 02            | 148,00    | Kapanmış | Üretim iş emri | 01        | 28.01.2018 | 28.01.2018 | 19.03. |   |
|     | 0001/01                                                                                        | M0363-0001 kodlu ürün üretimi   | 29.01.2018 09:23:58 | M0363-0001   | PASTEL PROFASHION MATTIFYING MAKYA    | 7.116,00  | Kapanmış | Üretim iş emri | 01        | 29.01.2018 | 29.01.2018 | 19.03. |   |
|     | 001/01                                                                                         | T0363-0001 kodlu ürün üretimi   | 29.01.2018 09:23:58 | T0363-0001   | PASTEL MATTIFYING PRIMER TESTER       | 450,00    | Aktif    | Üretim iş emri | 01        | 29.01.2018 | 29.01.2018 |        |   |
|     | 0066/03                                                                                        | M0100-0066 kodlu ürün üretimi   | 29.01.2018 11:19:52 | M0100-0066   | PASTEL OJE 66                         | 6.257,00  | Kapanmış | Üretim iş emri | 01        | 29.01.2018 | 29.01.2018 | 19.03. |   |
|     | -0046/01                                                                                       | YM0100-0046 kodlu ürün üretimi  | 29.01.2018 15:05:14 | YM0100-0046  | PASTEL OJE 46                         | 49,91     | Kapanmış | Üretim iş emri | 01        | 29.01.2018 | 29.01.2018 | 13.02. |   |
|     | -0051/01                                                                                       | YM0100-0051 kodlu ürün üretimi  | 29.01.2018 15:05:15 | YM0100-0051  | PASTEL OJE 51                         | 39,77     | Kapanmış | Üretim iş emri | 01        | 29.01.2018 | 29.01.2018 | 13.02. |   |
|     | 1.879                                                                                          |                                 |                     |              |                                       |           |          |                |           |            |            |        |   |
| 4   |                                                                                                | 1                               |                     |              |                                       |           | _        |                |           | _          |            | -      | - |

Görüleceği gibi Durumu kolonunda aktif durumdaki iş emirleri için yapmış olduğumuz renk ayarlamaları ile birlikte Üretim Miktarı kolonunda yer alan 3.500 den büyük rakamlar için yapmış olduğumuz renk ayarlamalarına göre veriler ekranda yer almaktadır.

Sizlerde aynı ekranda ya da diğer benzer ekranlarda dilediğiniz şekilde ayarlamalar yaparak ekranda yer alan verileri görsel olarak ta kolayca izleyebilir analiz edebilirsiniz.